# Fichier ZIP (novembre 2016)

D'après le site ASTUCES INTERNET (http://www.astucesinternet.com/modules/news/article.php?storyid=138)

| <b>22</b> Gestionnaire de fici<br>Fichier Edition Affichage | h <mark>ier de 7</mark><br>Eavoris | -Zip<br>Outils Aide |                      |                  |           |           | ×   |
|-------------------------------------------------------------|------------------------------------|---------------------|----------------------|------------------|-----------|-----------|-----|
| Ajouter Extraire Tester                                     | Co                                 | pier Déplacer       | X<br>Supprimer Infor | n<br>mations     |           |           |     |
| E:\Documents and Settings\Seb\Bureau\                       |                                    |                     |                      |                  |           |           | *   |
| Nom                                                         | Taille                             | Modifié le          | Créé le              | Accédé le        | Attributs | Compressé | ^   |
| <b>`</b>                                                    |                                    |                     |                      |                  |           |           |     |
| 🚞 Article en cours                                          | 08                                 | 2005-11-03 00:38    | 2005-10-09 01:46     | 2005-11-03 01:39 | D         | 0 B       |     |
| 🔁 Logs du site                                              | 0 B                                | 2005-11-02 23:18    | 2005-10-20 01:20     | 2005-11-03 01:40 | D         | 0 B       |     |
| DF pour le site                                             | 08                                 | 2005-10-11 00:44    | 2005-10-04 21:47     | 2005-11-03 01:40 | D         | 0 B       |     |
| 81.85_forceware_win                                         | 29 M                               | 2005-11-01 14:39    | 2005-11-01 14:32     | 2005-11-03 01:36 | A         | 29 M      |     |
| 💽 FastStone Image Vie                                       | 786 B                              | 2005-10-08 01:09    | 2005-10-08 01:09     | 2005-11-03 01:20 | A         | 786 B     |     |
| 🖓 Google Talk.Ink                                           | 812 B                              | 2005-08-25 01:17    | 2005-08-25 01:17     | 2005-11-03 01:20 | А         | 812 B     |     |
| 🗒 liens.txt                                                 | 85 B                               | 2005-10-24 01:39    | 2005-10-23 20:19     | 2005-10-28 21:01 | A         | 85 B      |     |
| 👯 PhotoFiltre.lnk                                           | 724 B                              | 2005-10-29 22:03    | 2005-10-29 22:03     | 2005-11-03 01:20 | A         | 724 B     |     |
| Sacred Underworld.lnk                                       | 501 B                              | 2005-07-29 15:36    | 2005-07-29 15:36     | 2005-11-03 01:20 | A         | 501 B     |     |
| Sacred.Ink                                                  | 486 B                              | 2005-10-24 18:21    | 2005-07-29 15:17     | 2005-11-03 01:20 | А         | 486 B     | Y   |
| K                                                           |                                    |                     |                      |                  |           | >         | \$1 |
| objet(s) sélectionné(s)                                     | (s) 29 M 29 M 2005-11-01 14:39     |                     |                      |                  |           |           |     |

Dans WINDOWS c'est le logiciel « 7zip » qui est utilisé

# Utilisation de 7-Zip:

Pour compresser un fichier :

### Deux possibilités :

Faites un clic droit sur le fichier à compresser et sélectionnez 7-Zip > Add to ...

- Add to compressera votre fichier directement au format 7z sans vous demander de réglage.
- Add to archive ouvrira le programme pour vous proposer un certain nombre d'options.
- Ouvrez le logiciel (Menu démarrer > 7-Zip), sélectionnez les fichiers à compresser et cliquez

sur Ajouter.

La méthode la plus rapide est incontestablement celle qui utilise l'option **Add to** . Un simple clic droit suffit pour compresser un fichier. Elle ne nécessite aucun paramétrage, c'est la méthode qui conviendra à la majorité d'entres-nous.

### Pour décompresser un fichier :

### Quatre possibilités :

- Faites un clic droit sur le fichier à décompresser et sélectionnez **Extraire vers** (l'extraction se fera dans un dossier portant le nom de votre archive).
- Faites un clic droit sur le fichier à décompresser et sélectionnez **Extraire ici**.
- Si le type d'archive s'ouvre avec 7-Zip, **double cliquez sur le fichier compressé**, sélectionnez les fichiers à décompresser et cliquez sur *Extraire*. Choisissez l'emplacement et validez.
- Ouvrez le logiciel (Menu démarrer > 7-Zip), sélectionnez les fichiers à décompresser et cliquez sur *Extraire*.